# OTATUTORIAL 26. Trinity Wallet Seed & Two-Factor Authentication

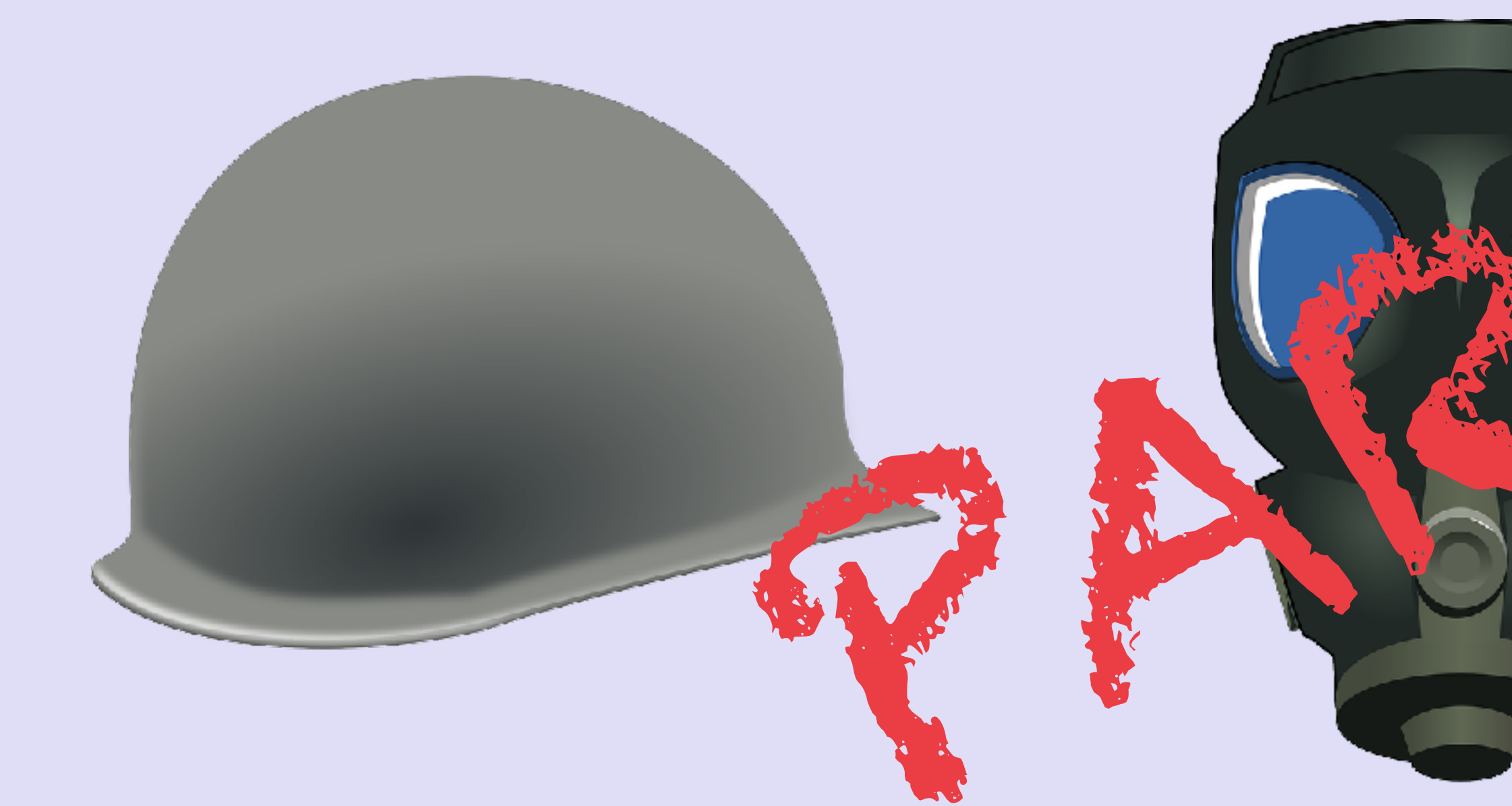

v1.0.0

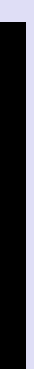

### INTRO

- Two-Factor Authentication (2FA) in your Trinity wallet.
- video.

#### mobilefish.com

In IOTA tutorial 26 I have explained how to safely store a seed and how to setup

However I have left out some important details which I am trying to correct with this

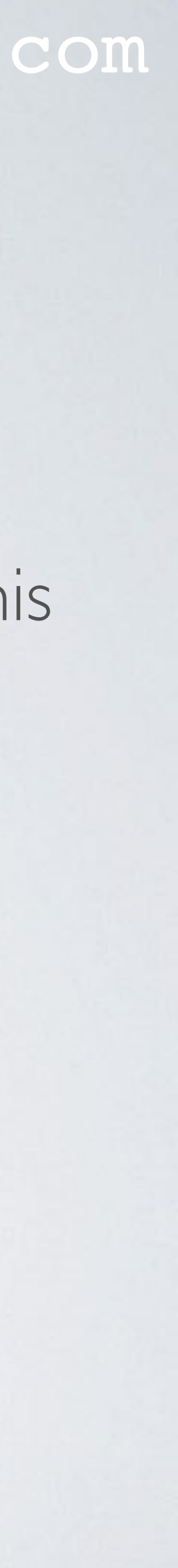

this will NOT provide you with any additional security.

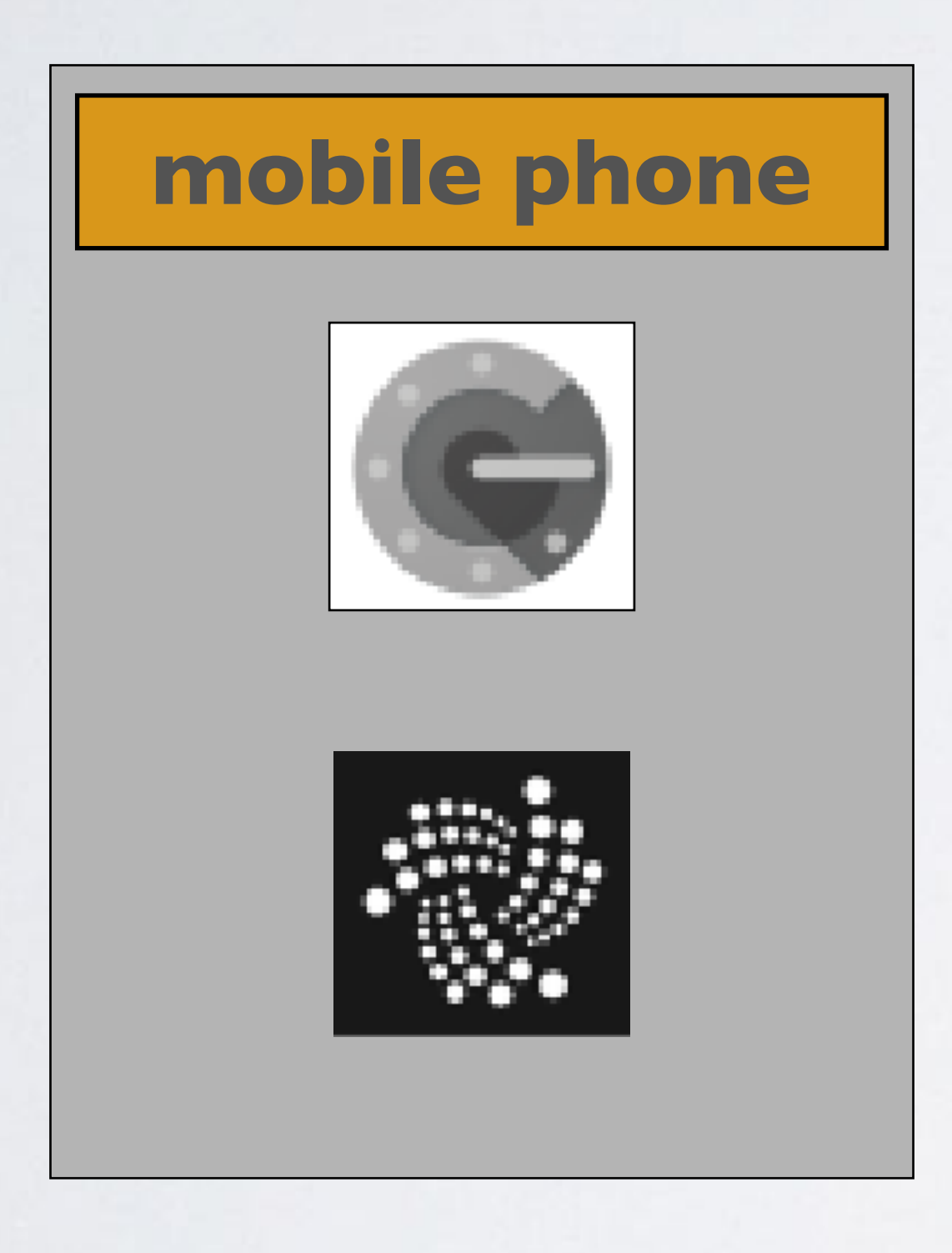

**Two-Factor Authenticator** 

Trinity wallet

#### mobilefish.com

• If you enable Two-Factor Authentication (2FA) on your Trinity wallet and the Two-Factor Authenticator and the Trinity wallet are installed on the same mobile phone,

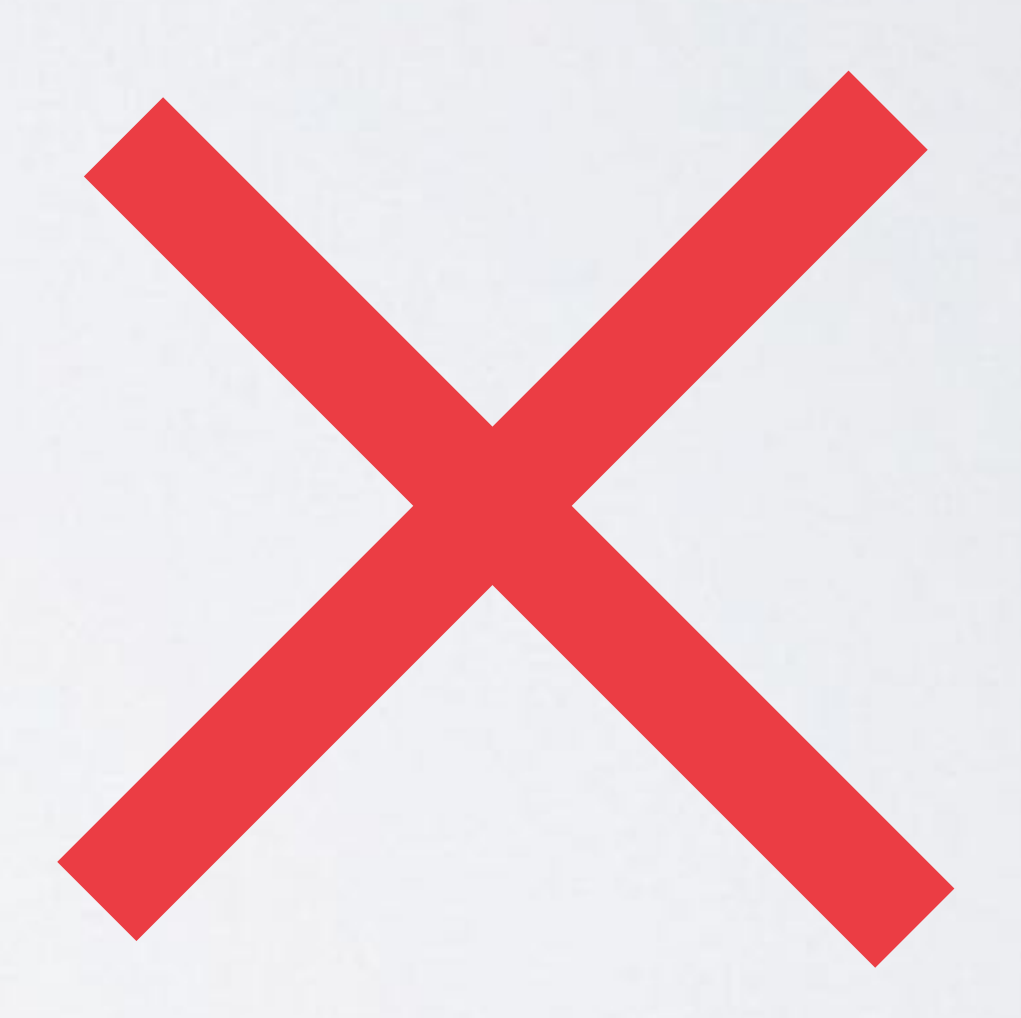

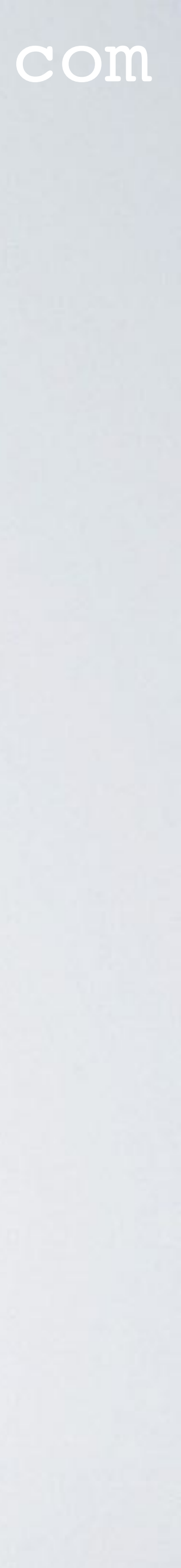

does not provide you with any security.

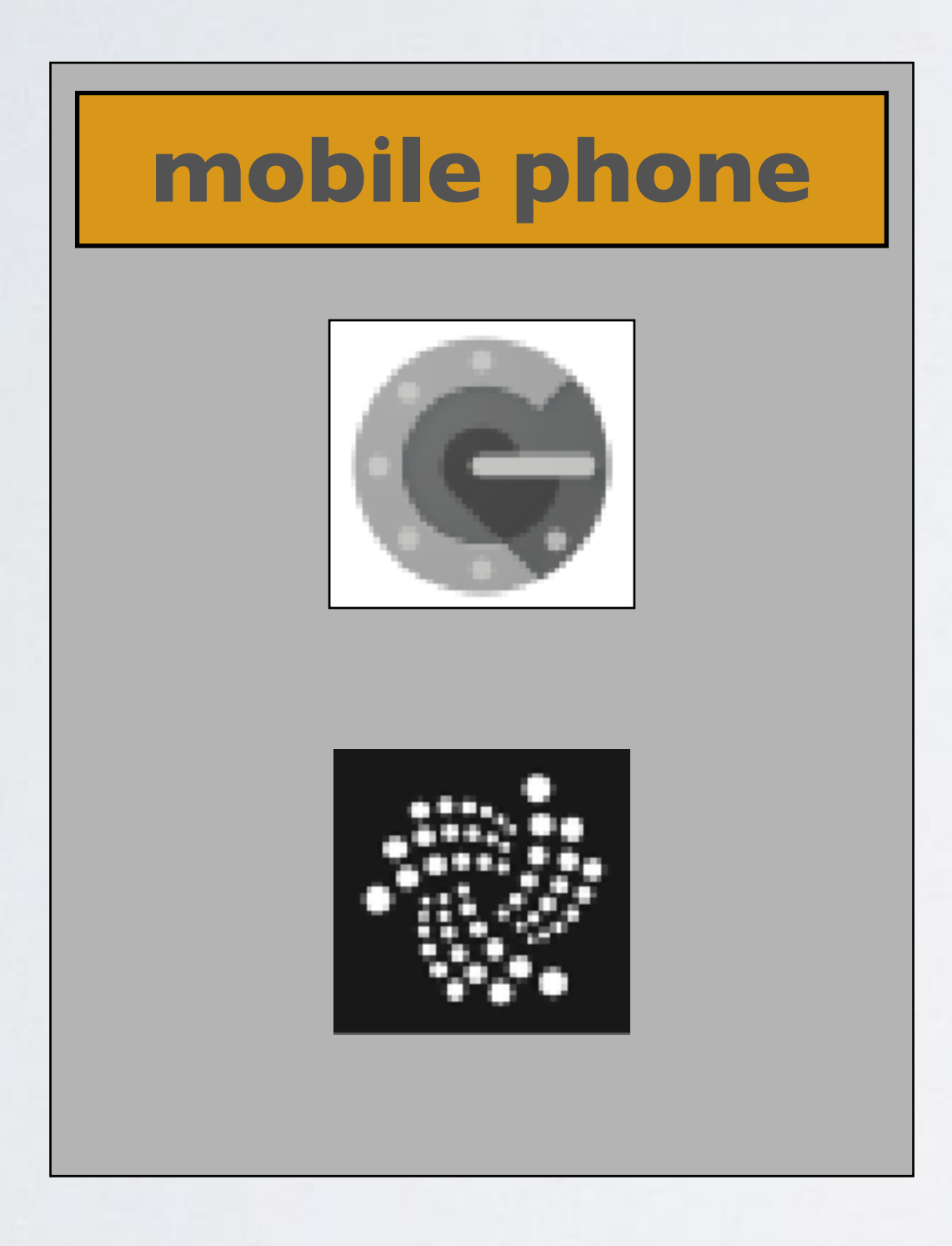

### Two-Factor Authenticator

Trinity wallet

#### mobilefish.com

• Why? If a thief steals you mobile phone and your Trinity wallet password, this person has also access to the Two-Factor Authenticator. Which means 2FA in this situation

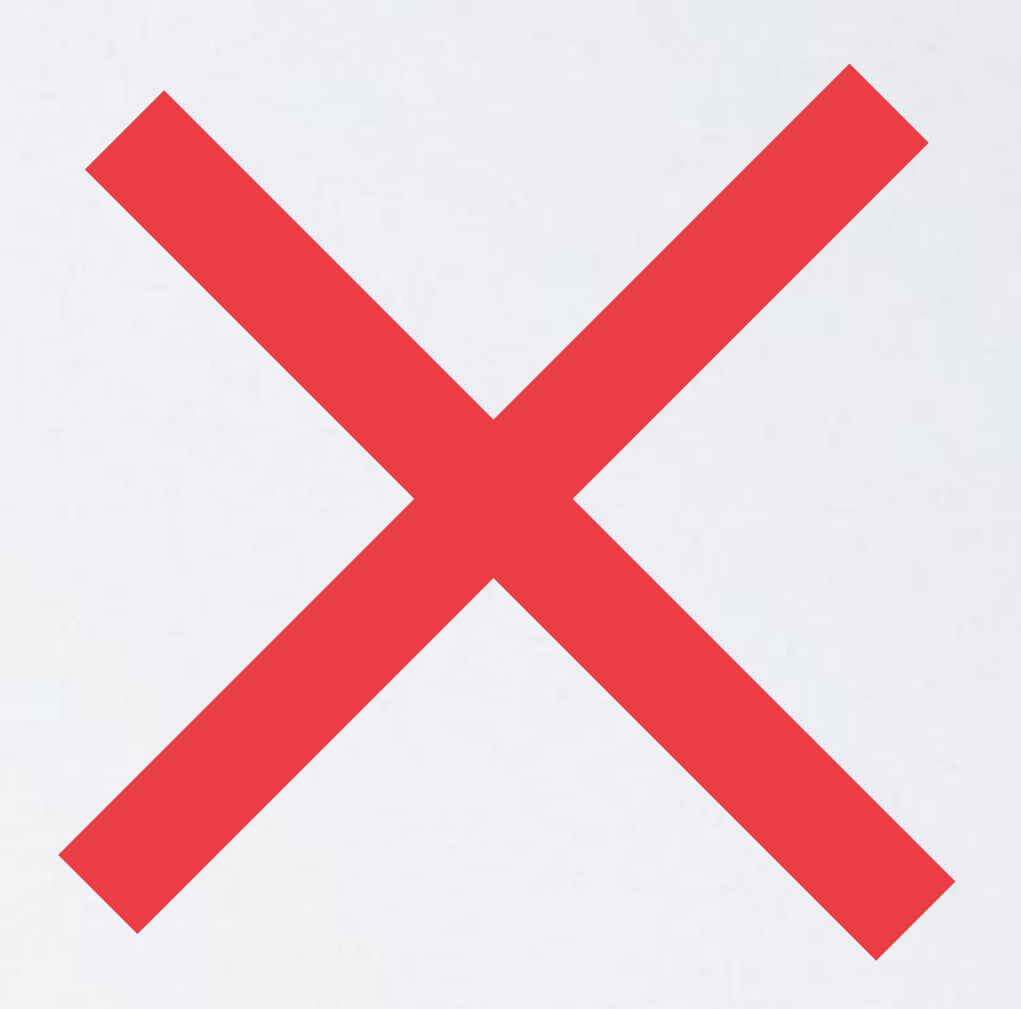

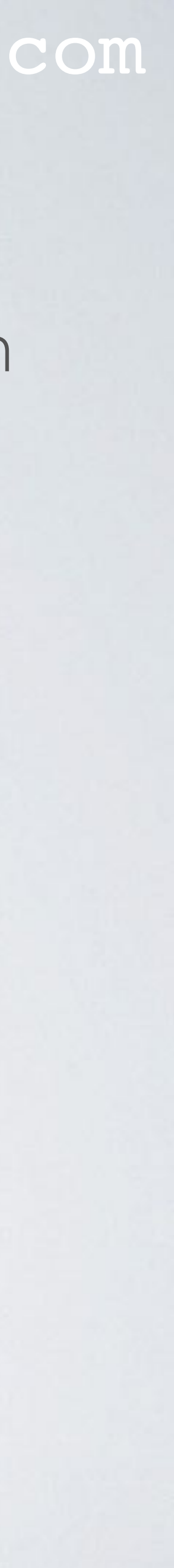

and the Two-Factor Authenticator are installed on separate devices. Example

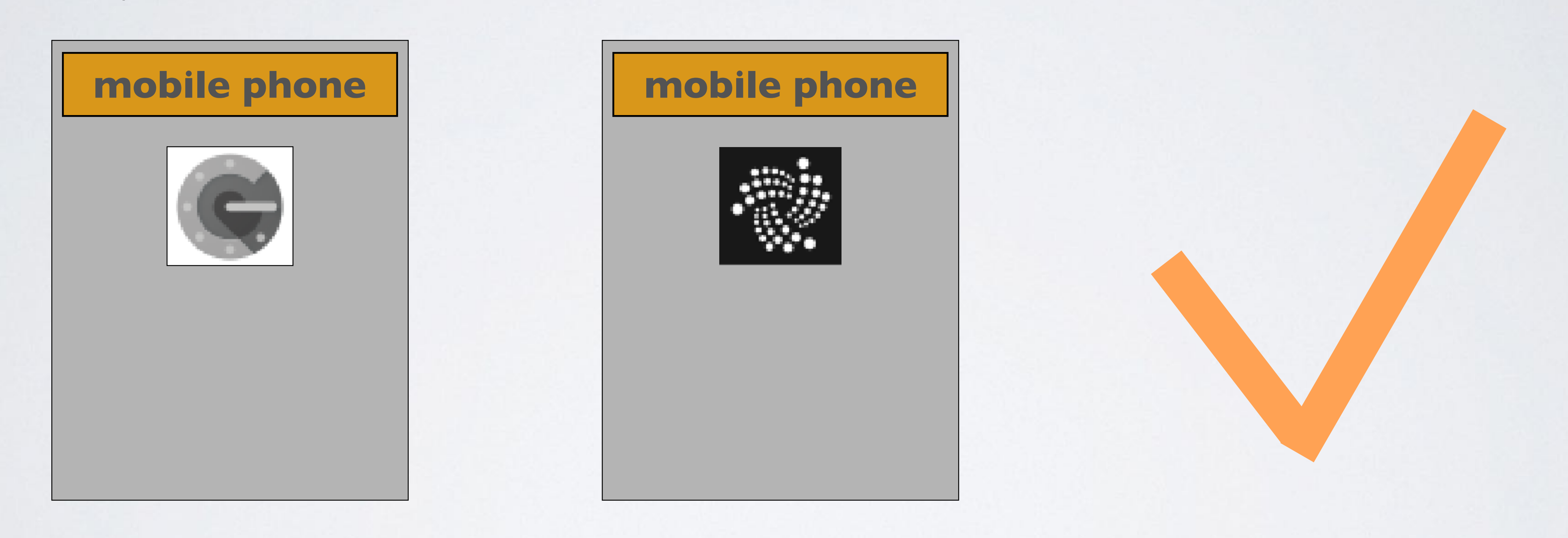

#### mobilefish.com

• Two-Factor Authentication (2FA) only provides additional security if the Trinity wallet

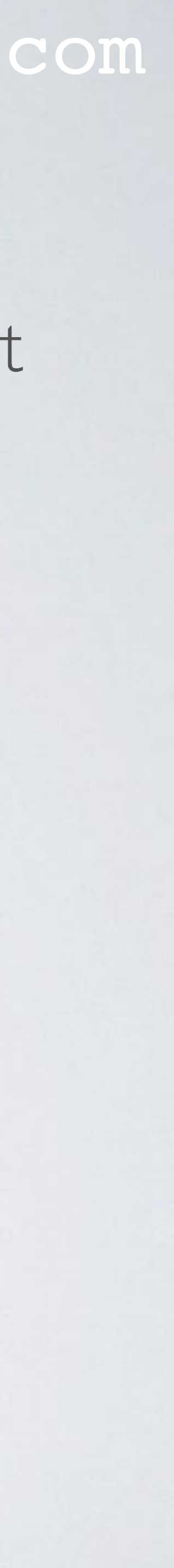

• Example 2 Please note: There is no desktop Google Authenticator available. You need to use another Two-Factor Authenticator.

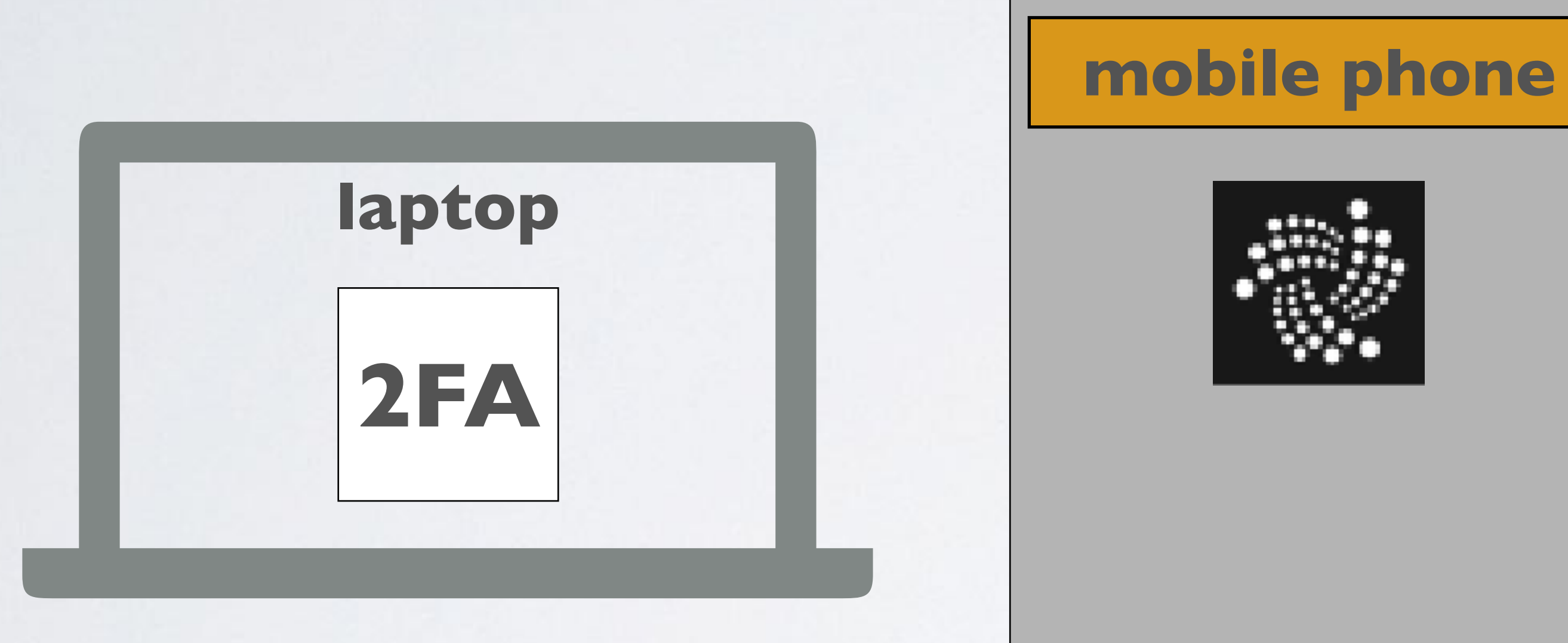

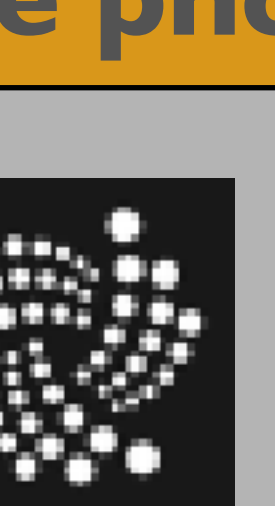

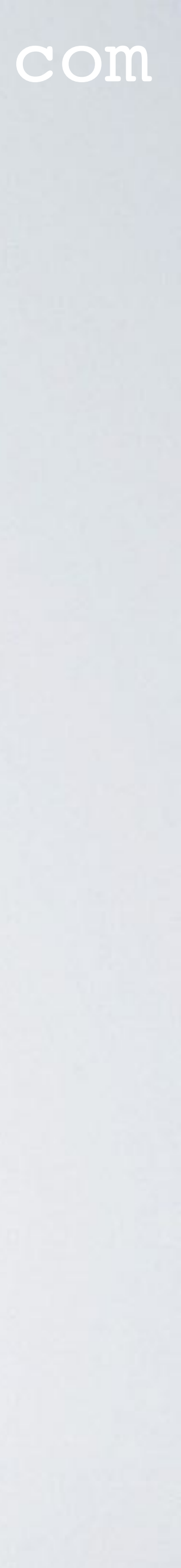

 Example 3 When the desktop Trinity wallet is availated on the mobile phone.

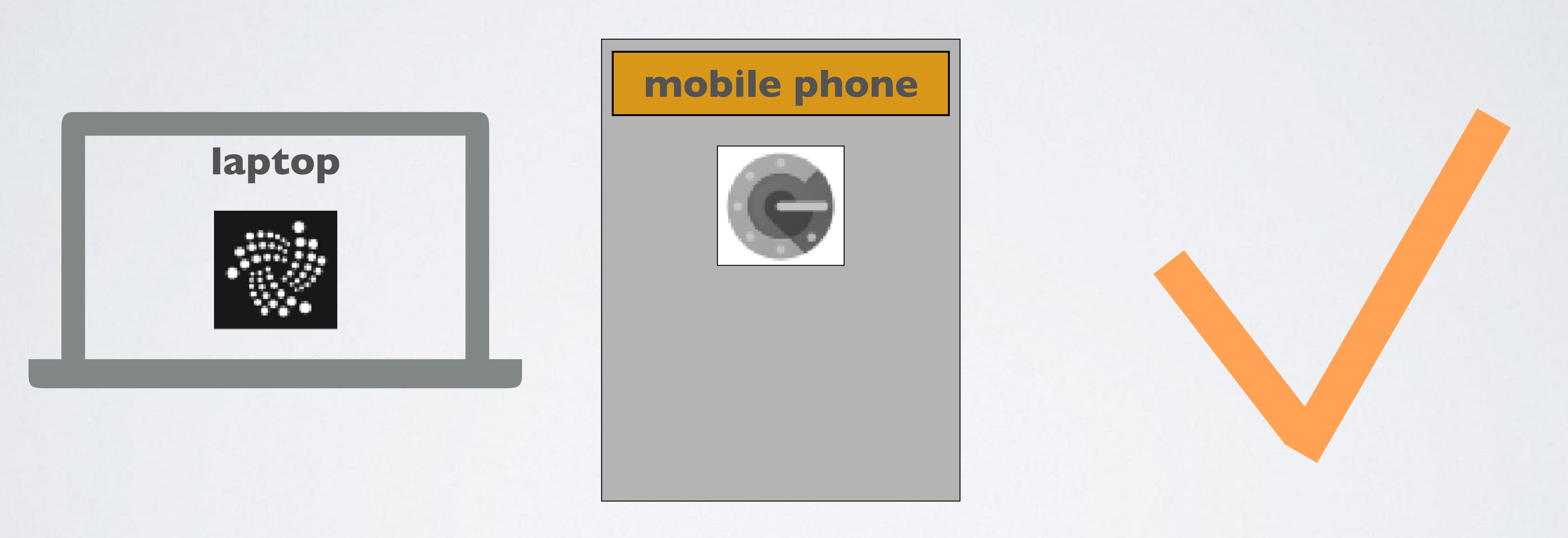

#### mobilefish.com

### When the desktop Trinity wallet is available, the Two-Factor Authenticator is installed

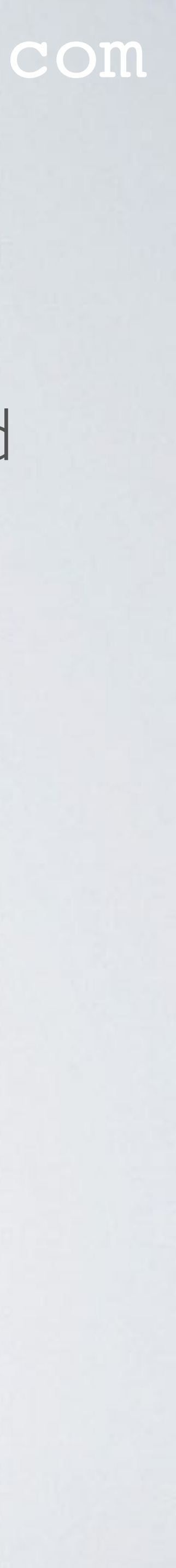

• Always write down your checksum!

| SEED  |      |     |     |
|-------|------|-----|-----|
| KWX   | SQ R | WBD | JAD |
| AHG   | SPZ  | SCP | QOJ |
| u u g | NAJ  | ęzs | GJD |
| мнх   | JIB  | Fup | HVJ |
| YCR   | EJR  | FFZ | XME |
| RYR   | DRS  | ODA | GOP |
| KGZ   | TNR  | LXN |     |
|       |      |     |     |

CHECKSUM: OKA

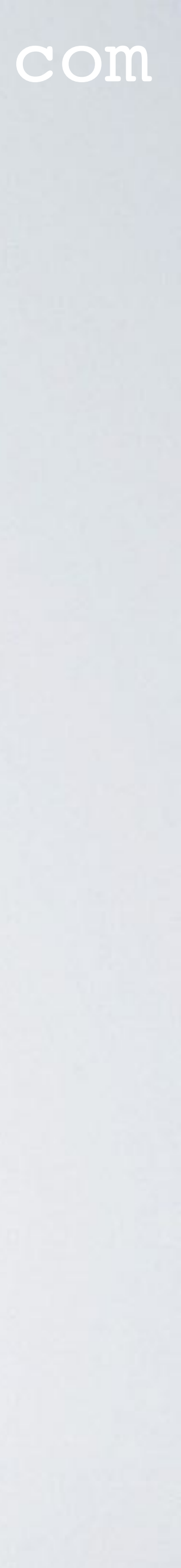

• The checksum consists of three characters. You use the checksum to verify if you entered your seed correctly. Each seed generates a different checksum.

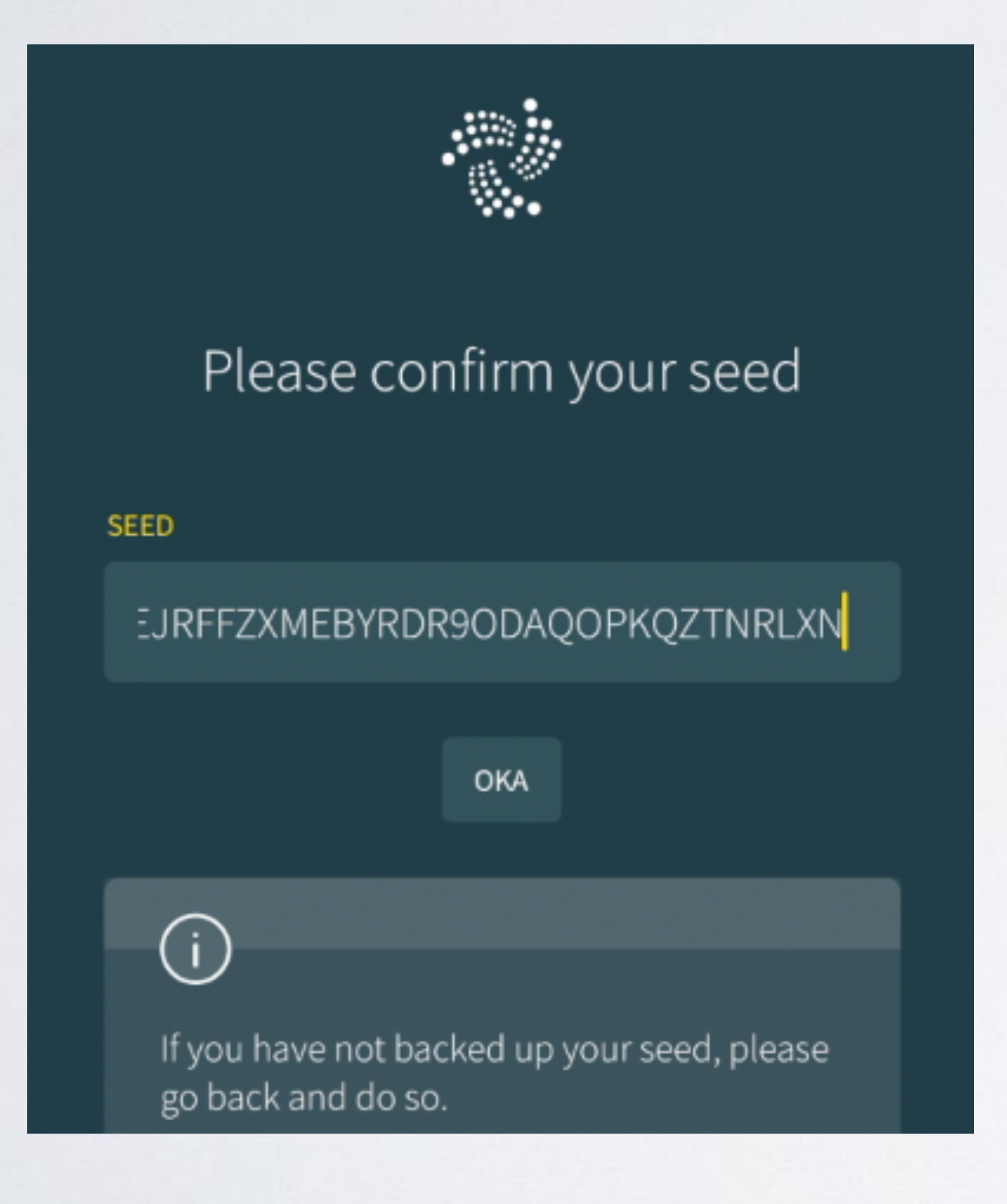

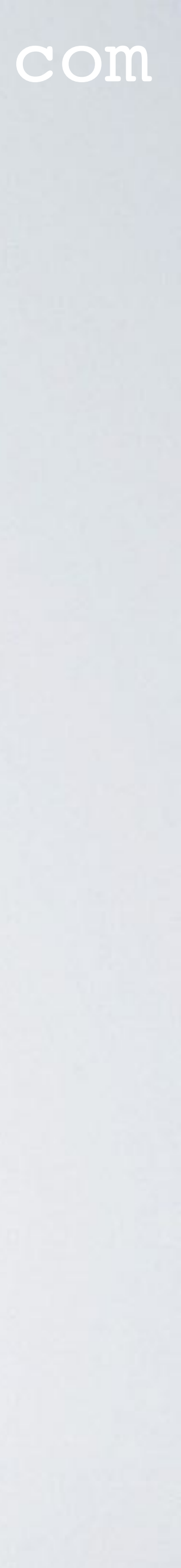

- with scrabble letters etc.
- seed.

• There are people who have created their seed manually, for example using dices, a bag

• They will not have a checksum. In this particular situation when setting up the Trinity wallet make sure the seed is entered correctly AND write down the checksum.

After you have setup your wallet, select Settings, Account management and select View

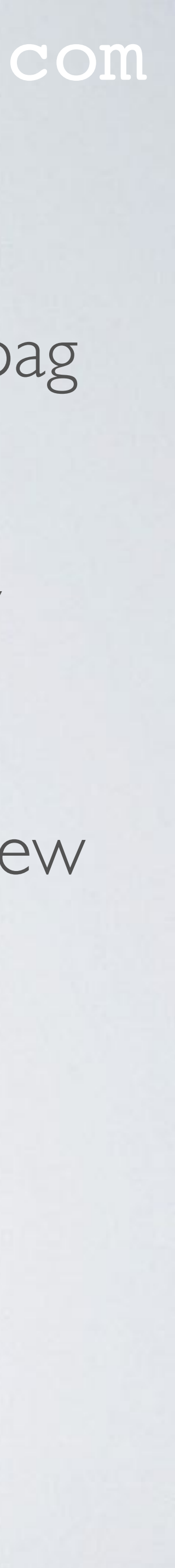

| 📲 Simpel 🗢           |                   | 10:46   |                 | 91% 💷 🗲  |  |
|----------------------|-------------------|---------|-----------------|----------|--|
|                      |                   | DEMO    |                 | $\sim$   |  |
|                      |                   | 0 i     |                 |          |  |
|                      |                   |         |                 |          |  |
| 1358<br>101-7<br>246 | Mode              |         |                 | Expert   |  |
| ٥                    | Theme             |         |                 | Default  |  |
|                      | Currency          |         |                 | EUR      |  |
| Q                    | Language          | I       | English (Intern | ational) |  |
|                      |                   |         |                 |          |  |
| ୁ                    | Account mana      | igement |                 |          |  |
| $\heartsuit$         | Security settings |         |                 |          |  |
| <u>ځې</u>            | Advanced sett     | ings    |                 |          |  |
|                      |                   |         |                 |          |  |
| (i)                  | About Trinity     |         |                 |          |  |
| Φ                    | Logout            |         |                 |          |  |
|                      |                   |         |                 |          |  |
|                      |                   |         |                 |          |  |
| ۲.                   | Ø                 | æ       | 9               |          |  |
| BALANC               | E SEND            | RECEIVE | HISTORY         | SETTINGS |  |

|    | •••• Simp | oel হ  |          | 10:46<br>DEMO<br>0 i |         | 91% 💻 :  |
|----|-----------|--------|----------|----------------------|---------|----------|
|    |           |        |          |                      |         |          |
|    | ٩         | View s | seed     |                      |         |          |
|    | ů         | View a | addresse | S                    |         |          |
|    | Ø         | Edit a | ccount n | ame                  |         |          |
|    | Î         | Delete | e accoun | t                    |         |          |
|    |           |        |          |                      |         |          |
|    | +         | Add n  | ew accoi | unt                  |         |          |
| Ĩ. |           |        |          |                      |         |          |
|    |           |        |          |                      |         |          |
|    |           |        |          |                      |         |          |
|    |           |        |          |                      |         |          |
|    |           |        |          |                      |         |          |
|    |           |        |          |                      |         |          |
|    | <         | Back   |          |                      |         |          |
|    |           |        |          |                      |         |          |
|    |           |        | -        | œ                    | 9       | -0<br>-0 |
|    | BALANO    | E      | SEND     | RECEIVE              | HISTORY | SETTINGS |

| 📲 Simpel 🗢 | 10:46 |                  |            | 91% 💻 🗲  |
|------------|-------|------------------|------------|----------|
|            | DEMO  |                  |            | $\sim$   |
|            |       |                  |            |          |
|            |       |                  |            |          |
|            |       |                  |            |          |
|            |       |                  |            |          |
|            |       |                  |            |          |
| C          |       |                  |            | 1        |
|            |       |                  | <b></b>    |          |
|            | KWX   | SQR WBD          | 9 A D      |          |
|            | AHG   | SPZ SCP          | Q O J      |          |
|            | 009   | NAJQZS<br>TTBEUD | GJD        |          |
|            |       |                  | нуј<br>уме |          |
|            |       |                  |            |          |
|            | KOZ   |                  | Ϋ́Ϋ́       |          |
|            |       |                  |            | ļ        |
|            |       |                  |            |          |
|            |       |                  |            |          |
|            |       | Hide Seed        |            |          |
|            |       |                  |            |          |
|            |       |                  |            |          |
|            |       |                  |            |          |
| < Back     | <     |                  |            |          |
|            |       |                  |            |          |
|            |       |                  |            |          |
|            | A     |                  | 5          |          |
| BALANCE    | SEND  | RECEIVE          | HISTORY    | SETTINGS |

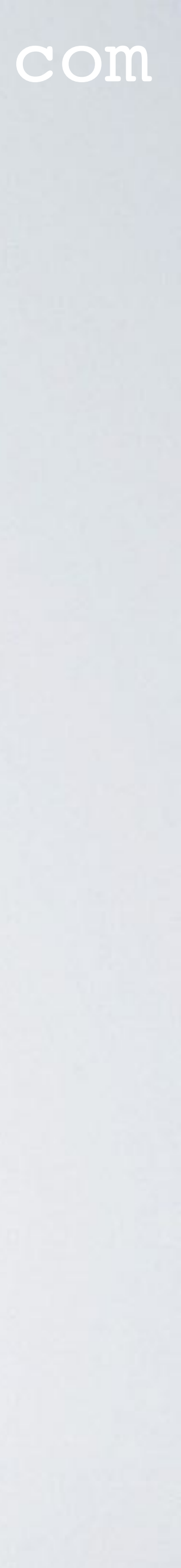

• Now compare the written down seed with the one displayed on the screen!

|        |            |     |     | រាវៅ Simpel 🗢 |            |
|--------|------------|-----|-----|---------------|------------|
| SEED   |            |     |     |               |            |
| KWX    | SQ R       | WBD | JAD |               |            |
| AHG    | SPZ        | SCP | QOJ | C             |            |
| u u g  | NAJ        | QZS | GJD |               | ĸ١         |
| мих    | TIB        | FUP | HVJ |               |            |
| YCR    | EJR        | FFZ | XME |               | M I<br>Y ( |
| BYR    | DRS        | ODA | GOP |               | ĸ          |
| KQZ    | TNR        | LXN |     |               |            |
| CHECKS | <u>uM:</u> | OKA |     | < Back        | ر<br>د     |
|        |            |     |     | BALANCE       | SE<br>SE   |

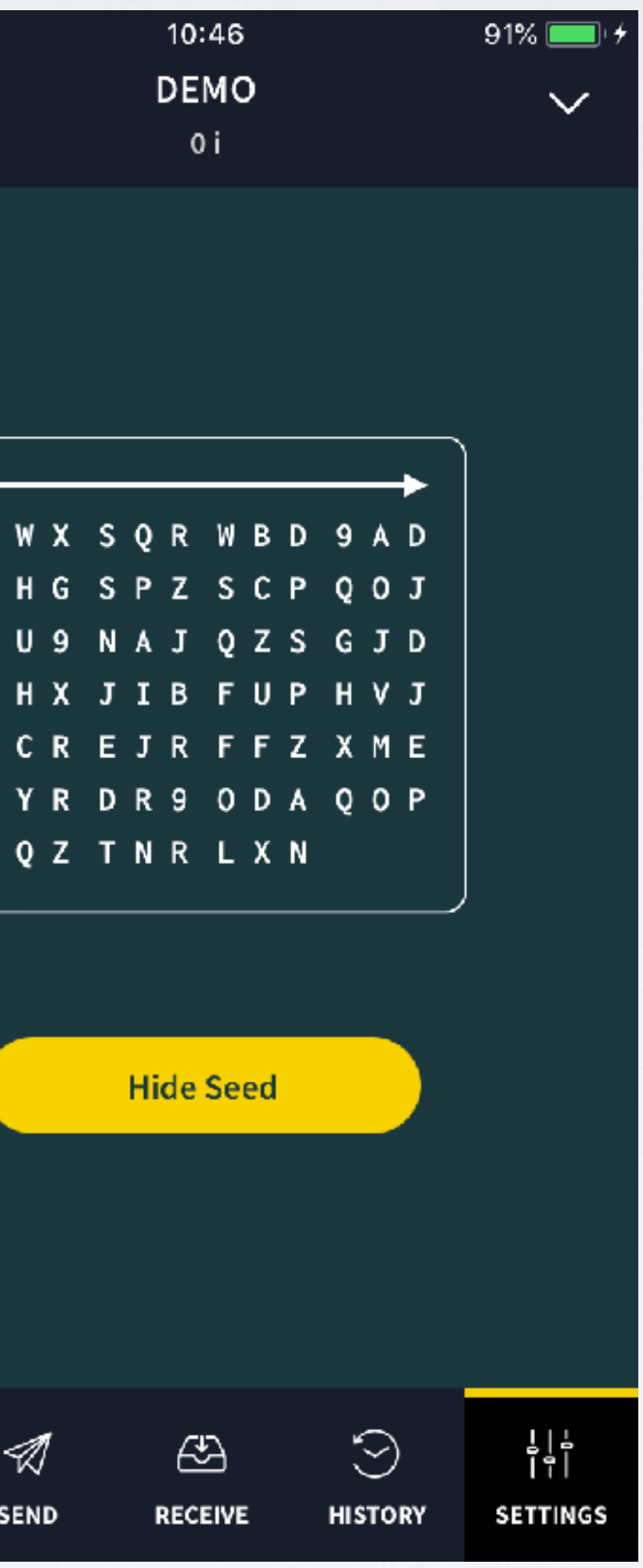

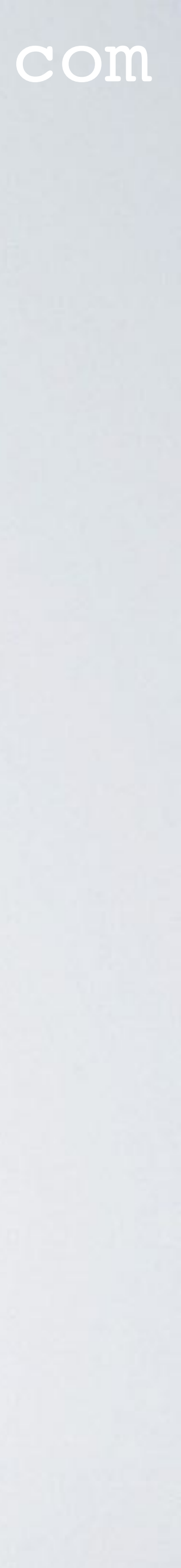

- If both seed matches, then you have verified that the written down checksum is correct and belongs to your seed.
- Save this checksum together with your seed.
- their seed and do not have a checksum and want to know their checksum.

• Please note: These previous steps are only intended for people who manually created

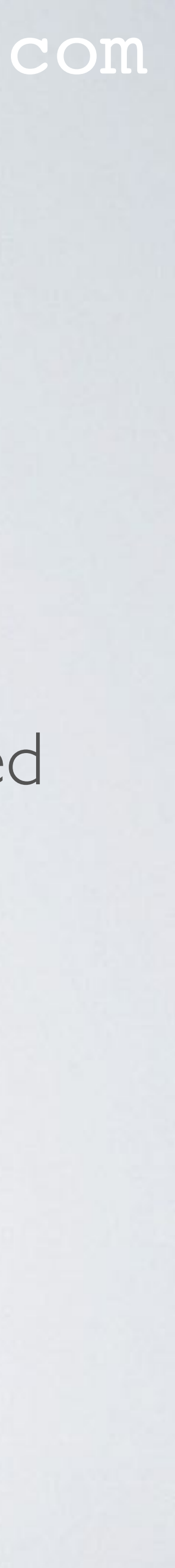

### **RESTORE TRINITY WALLET**

- - First delete and reinstall the Trinity wallet.
  - Setup the Trinity wallet again by entering your backupped seed.
  - When you have entered your seed make sure the checksum is correct.
  - Enter a password to secure your Trinity wallet. You can enter your old password or you can enter a new password. The password is only used to give you access to your wallet.
  - Now your Trinity wallet is setup and ready to use.

 If you cannot access your Trinity wallet because you have lost your password or you have problems with the Two-Factor Authentication then there is only one solution:

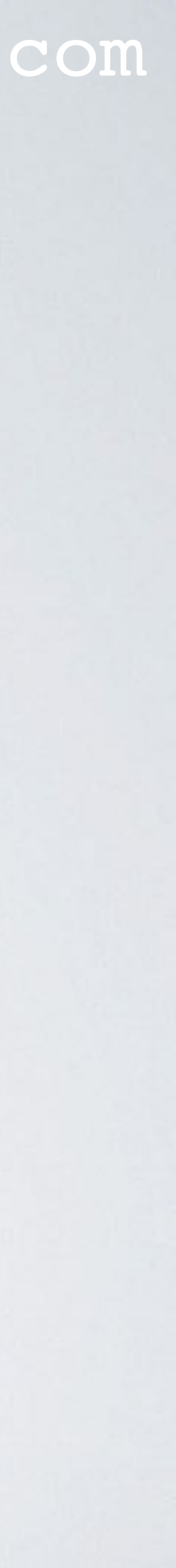

### RESTORE TRINITY WALLET

- using different passwords or the same password.
- information because you use the same seed.
- But for security reasons I do not recommend that you install the Trinity wallet on multiple mobile phones, I just inform you that you can, in case you really need it.

• You can install the Trinity wallet on multiple mobile phones using the same seed and

• Each of these mobile phones will give you access to the same accounts and balance

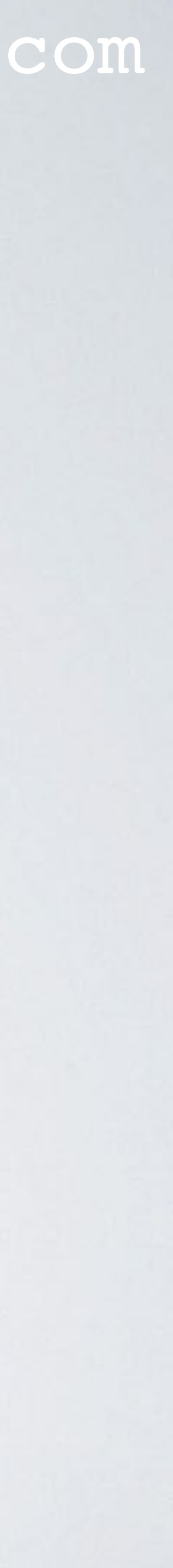